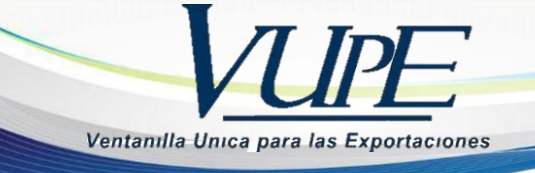

# GUIA PARA EL LLENADO DEL CERTIFICADO DE ORIGEN TRATADO DE LIBRE COMERCIO CAFTA - DR

#### PASO No.1

Deberá ingresar al SEADEX WEB con el usuario y clave proporcionados.

| SEAD                     | EX                   | Tradicio de Constructiones | ristreever     |                               |                                          |                         |
|--------------------------|----------------------|----------------------------|----------------|-------------------------------|------------------------------------------|-------------------------|
| Ingresa al SEADEX<br>Web | Codigo<br>Exportador | Ministerio de<br>Economia  | Portal<br>VUPE | Asociacion de<br>Exportadores | Superintendencia de Admon.<br>Tributaria | Soporte tecnico<br>24/7 |
| ULTIMAS NOTICIAS         | : r.org.gt           |                            |                |                               |                                          |                         |
| ditto:                   |                      | -                          | - ····         |                               |                                          |                         |
|                          | Obtener C            | ódigo Exporta              | ador           |                               | Iniciar sesión                           |                         |
| THE                      |                      | Ingresar                   |                |                               | Usuario                                  |                         |
| EP                       | ///                  |                            |                |                               | Ingresar Olvidaste tu Password?          |                         |

#### PASO No.2

Deberá elegir las opciones, Documentos de Exportación y luego Ingreso de Solicitud para generar su DEPREX.

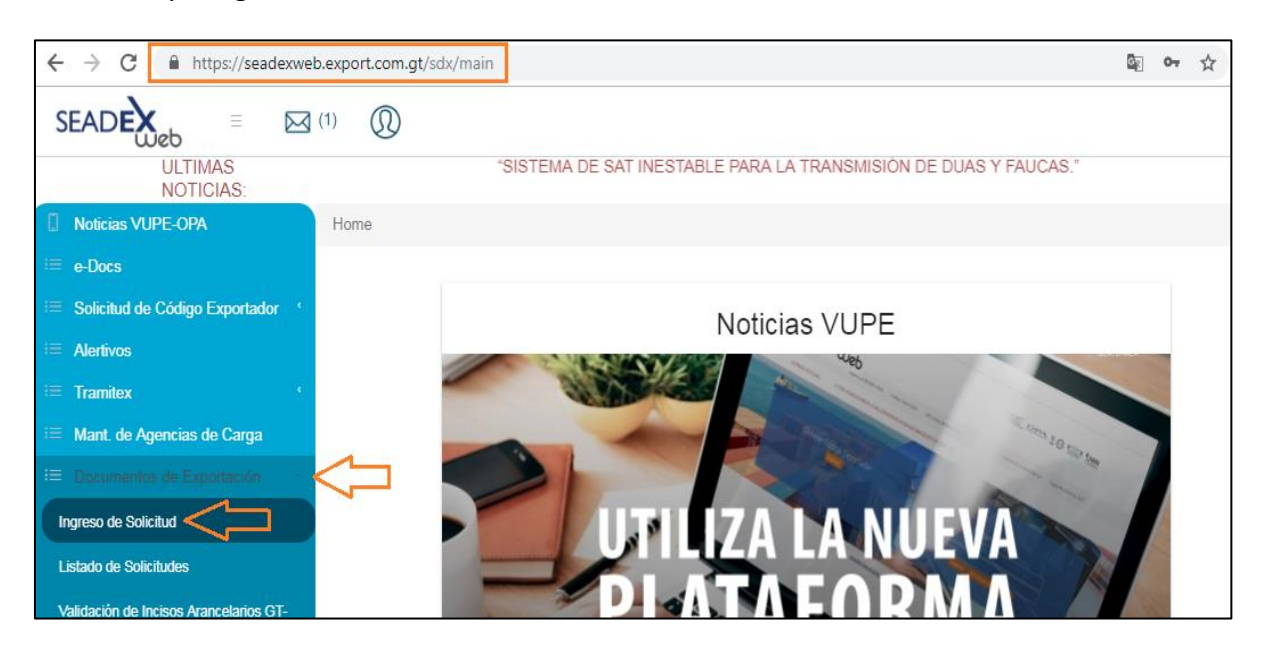

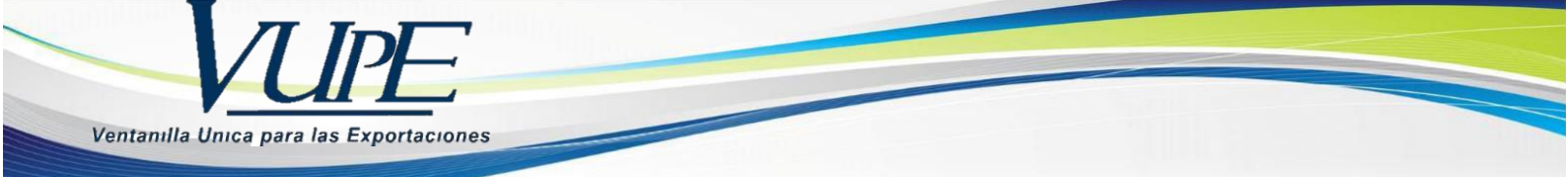

Una vez creado su documento, en la pantalla No. 3, Ingreso Requisitos No Tributarios, deberá ingresar su Certificado de Origen.

|            |                |          |        | istado c         | le Solic                | itudes            |
|------------|----------------|----------|--------|------------------|-------------------------|-------------------|
| Serie I    | Documento:     |          |        |                  |                         | •                 |
|            | Ventanilla:    |          | •      | Del Documento:   | 5287531                 | AL D              |
|            | Año:           |          |        | Del Correlativo: |                         | ALC               |
| 1          | Exportador:    |          | 0      | Fecha Inicial:   | <dd mm="" yyyy=""></dd> | 15 F              |
| P          | aís Destino:   |          | -      | Estado:          |                         | *                 |
|            | Requisito:     |          | •      | Numero:          |                         |                   |
| Nuevo      |                | Buscar   | Limp   | piar             |                         | Datos del Docu    |
| Fecha      | Documento      | VCA      |        | Estado           | País Destino            | Documento         |
| 10/06/2014 | DPX-10-5287531 | 97-21410 | 5-2014 | INGRESO REQUISIT | os co                   | Estado<br>Usuario |

### PASO No.4

Deberá dar clic en el ícono de la lupa para generar el Certificado de Origen respectivo.

| itado: CAFTA         |            | - I ( | Actualizar Pantalla |   |
|----------------------|------------|-------|---------------------|---|
| Requi CAFTA          |            |       |                     |   |
| eq ris               | x-110-5510 |       |                     |   |
| A CERTIFICADO ORIGEN | CAFTA      |       |                     | 6 |

# PASO No.5

Al dar clic en la lupa, le generará una nueva pantalla para el llenado del Certificado de origen.

| Certificado - Microsoft Internet Explorer provided by AGEX                                                               | PORT _ 🗖 🗙                                                                        |
|----------------------------------------------------------------------------------------------------|-----------------------------------------------------------------------------------|
| 🕞 🗢 🎑 https://seadex.e 🔎 🔽 🔒 🐼 🍫 🗙                                                                                       | 🗿 Certificado 🛛 🗙 🚺 🏦 🖈 🌣                                                         |
| H Ver guia                                                                                                    |                                                                                   |
| Tratado de Libre Comercio entre R<br>Estados Unidos o<br>1. Nombre, dirección y número de registro fiscal del exportador | epública Dominicana -Centroamérica-<br>le América (CAFTA)<br>2. Período que cubre |
| Nombre:                                                                                                    | De                                                                                |
| ASOCIACION GUATEMALTECA DE EXPORTADORES                                                                                  |                                                                                   |
| Dirección:                                                                                                    | A :                                                                               |
| 15 AVENIDA 14-72 ZONA 13 GUATEMALA, GUATEMALA                                                                            |                                                                                   |
|                                                                                                    |                                                                                   |

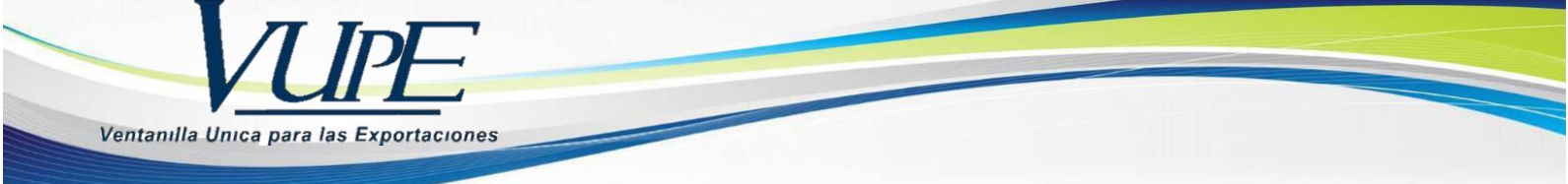

Deberá completar cada uno de los espacios requeridos, existiendo para el efecto el instructivo de llenado del Certificado la cual puede consultar en cualquier momento.

| Certificado - Microsoft Internet Explorer pro         | ovideo         | by A              | GEXPO           | RT            |        |          |      | 63 |             |
|-------------------------------------------------------|----------------|-------------------|-----------------|---------------|--------|----------|------|----|-------------|
| 🕒 🕤 🦉 https://seadex.e 🔎 💽 🔒                          | 2              | * ×               | 2               | Certifica     | ado    |          |      | ×  | 🗋 🟠 🛣       |
| Ver guia                                              |                |                   |                 |               |        |          |      |    |             |
| Tratado de Libre Comercio entre R<br>Estados Unidos o | epúb<br>de Arr | lica Do<br>nérica | ominic<br>(CAF1 | ana -C<br>'A) | Centro | améric   | a-   |    |             |
| dirección v número de registro fiscal del exportador  |                |                   |                 | 2             | Períod | o que ci | ubre |    |             |
| · · · · · · · · · · · · · · · · · · ·                 | De             |                   |                 |               |        | 1        |      |    |             |
| GUATEMALTECA DE EXPORTADORES                          | L.a.           |                   |                 |               |        |          |      |    |             |
|                                                       | A              |                   |                 |               |        |          |      |    |             |
| -72 ZONA 13 GUATEMALA, GUATEMALA                      |                | 0                 |                 | Jul           | y 20   | 14       |      | 0  |             |
|                                                       |                | Su                | Мо              | Tu            | We     | Th       | Fr   | Sa |             |
| disposión y número do registro fiscal del productor:  |                |                   |                 | 1             | 2      | 3        | 4    | 5  | mortador    |
| andouch y namero de registro nacal de productor.      | Nor            | 6                 | 7               | 8             | 9      | 10       | 11   | 12 | inportation |
|                                                       | RH             | 13                | 14              | 15            | 16     | 17       | 18   | 19 |             |
|                                                       | Dire           | 20                | 21              | 22            | 23     | 24       | 25   | 26 |             |
|                                                       | 806            | 27                | 28              | 29            | 30     | 31       |      |    |             |
|                                                       |                |                   |                 |               |        |          |      |    |             |

| <ol> <li>Nombre, dirección y número de registro fiscal del productor:</li> </ol> | 4. Nombre, dirección y número |
|----------------------------------------------------------------------------------|-------------------------------|
| Nombre:                                                                          | Nombre:                       |
|                                                                                  | RH MOORE & ASSOCIATES C/O B   |
| Dirección:                                                                       | Dirección:                    |
|                                                                                  | 806 CREEKLEAF COURT COLUBI/   |
| Pais:                                                                            | Pais:                         |
| Otras Opciones:                                                                  |                               |
| seleccione<br>Marque si es el Ex VARIOS                                          |                               |
|                                                                                  |                               |
| (1) (2) (3) (3) (3) (3) (3) (3) (3) (3) (3) (3                                   |                               |

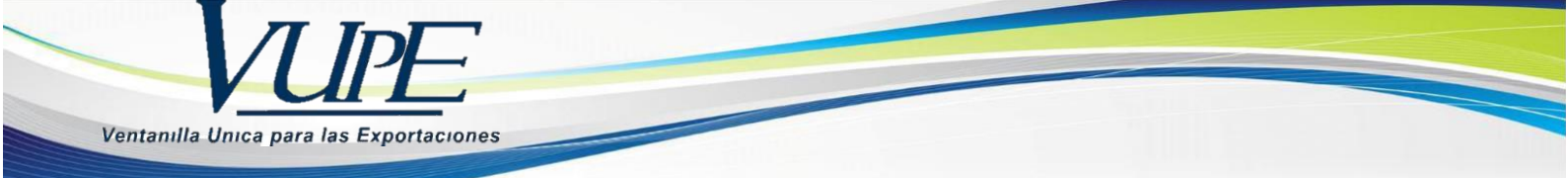

Deberá seleccionar los datos del detalle de mercancías como el Criterio, otros criterios si existieren, y la casilla de productor.

La casilla No.8 se deberá completar únicamente en el caso que el productor, exportador o importador coloquen el criterio B2 en la casilla No.7.

| 5. Descripción de la(s)<br>mercancía(s) | 6. Clasificación<br>arancelaria | 7. Criterio para trato<br>arancelario preferenc <u>ial</u> | 8. Otros criterios | 9. Productor |
|-----------------------------------------|---------------------------------|------------------------------------------------------------|--------------------|--------------|
|                                         | 1022100                         | -                                                          | •                  |              |
| )                                       |                                 | A<br>B1<br>B2                                              |                    |              |

# PASO No.8

Deberá colocar los datos solicitados en la casilla No. 11 referente al nombre y cargo de quien firmará el Certificado.

|                  | Observaciones |
|------------------|---------------|
| Firma autorizada | Empresa       |
|                  |               |
| Nombre           | Cargo         |
|                  |               |

| Fecha | Teléfono | Fax |
|-------|----------|-----|
|       |          |     |
|       |          |     |

# PASO No. 9

Una vez finalizado el llenado del Certificado, deberá guardar el mismo en el icono del diskette, en donde le indicará que el documento ha sido guardado exitosamente.

| Ver guía                                      | 4 <sup>1</sup> 2 |   |
|-----------------------------------------------|------------------|---|
| Certificado guardado correctamente.           |                  | × |
| ABOCIACION GUATEMALTECA DE EXPORTADORES       |                  |   |
| Dirección:                                    | A: 31/07/2014    |   |
| 15 AVENIDA 14-72 ZONA 13 GUATEMALA, GUATEMALA |                  |   |

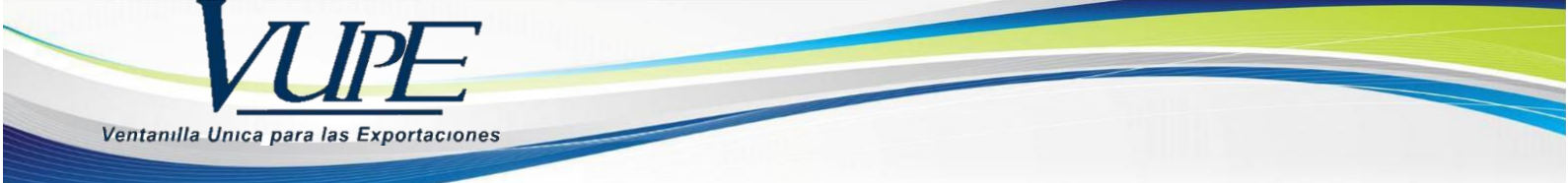

Al guardar el Certificado, se generará un número de correlativo, posterior a esto, deberán dar clic en el botón azul enviar.

| tequisito | s No Tributarios       |            |        |            |  |
|-----------|------------------------|------------|--------|------------|--|
| 🔍 CER     | RTIFICADO ORIGEN CAFTA | 4          |        |            |  |
| Número:   | 004-CAE-018992         | S × Enviar | Fecha: | 03/07/2014 |  |

#### PASO No. 11

En la siguiente pantalla, si está seguro de los datos ingresados en el documento, deberá dar clic en SI.

| Tipo: 10<br>Estado Actual: | Serie: DPX<br>INGRESO REC | Documento: 52875<br>UISITOS NO TRIBUTARIOS | 31 Fecha:      | 10/06/2014   | Acti  | vidad:<br>xonsable: | INGRESO |
|----------------------------|---------------------------|--------------------------------------------|----------------|--------------|-------|---------------------|---------|
| Aler                       | ta                        |                                            |                |              | ×     |                     |         |
|                            | Descripcion G             | eneral<br>o de validar el requis           | ito? Los datos | ya no podrán | ser 🔺 |                     |         |
|                            | modificados               | •                                          |                | •            |       |                     |         |
|                            |                           |                                            |                |              |       |                     |         |
| 1. Trai                    |                           |                                            |                |              |       |                     |         |
| Tratac                     |                           |                                            |                |              |       |                     | -       |
| Re<br>2. Rep               |                           |                                            |                |              |       |                     |         |
|                            |                           |                                            |                |              |       |                     |         |
| eso de O                   |                           |                                            |                |              |       | N MORE AN           |         |
|                            |                           |                                            | Cancelar       | No           | Si    |                     |         |
|                            | -                         |                                            |                |              | -     |                     |         |

#### PASO No. 12

Posterior al envío del Certificado, le deberá generar la nota en la que conste que el mismo ya fue transmitido.

| ado: C          | AFTA                   |  | •        | Actu       | Actualizar Pantalla |  |
|-----------------|------------------------|--|----------|------------|---------------------|--|
| quisit          | os No Tributarios      |  |          |            |                     |  |
| quisito         | s No Tributarios       |  |          |            |                     |  |
|                 |                        |  |          |            |                     |  |
| ∽ CE            | RTIFICADO ORIGEN CAFTA |  |          |            |                     |  |
| 🗙 CE<br>lúmero: | 004-CAF-018992         |  | Fecha: ( | 03/07/2014 |                     |  |

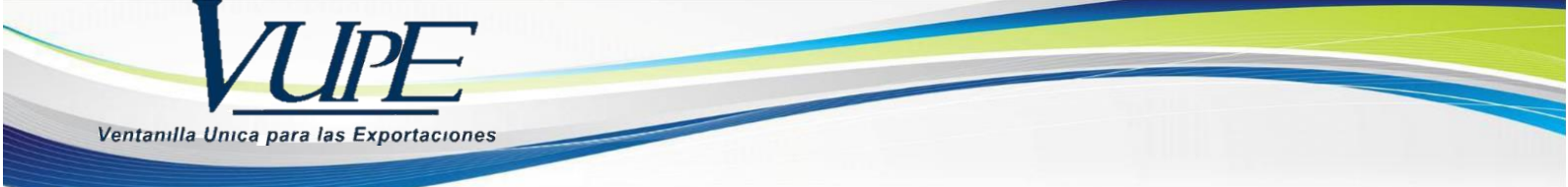

Para la impresión del Certificado, deberá ingresar al mismo utilizando la lupa y dar clic en el botón de vista previa.

| Certificado - Microsoft Internet Explorer provi                                        | Chttps://seadex.export.com.gt/ReportesFDT/pdf/CERT                                                                                                    | IFICADO_O                                                                                                    |                                                                                                 | icado_ca                                  | fta.aspx?p=4             |
|----------------------------------------------------------------------------------------|----------------------------------------------------------------------------------------------------|----------------------------------------------------------------------------------------------------|-------------------------------------------------------------------------------------------------|-------------------------------------------|--------------------------|
| H L Ver guía                                                                           | 🛇 🛇 🖉 hitps://seadex.export.c 🌶 💆 🏥 🤧 🗙                                                                                                    | expoi                                                                                                    | rt.com.gt                                                                                       | ×                                         |                          |
| Tratado d                                                                              | Central America-Dominican Republic-United States<br>Free Trade Agreement<br>SAMPLE CERTIFICATION<br>(Instructions on reverse)                                                                                                    | Tratado de Libre Comercio entre República<br>Dominicana-Centroamérica-Estados Unidos de America<br>MODELO DE CERTIFICACIÓN<br>(Instrucciones al reverso)                                                                    |                                                                                                 |                                           |                          |
| 1. Nombre, dirección y número de<br>Nombre:                                            | Exporter's name, address and tax identification number:<br>Nombre, direction y numero de registro fiscal del exportador:<br>ASOCIACION GUATEMALTECA DE EXPORTADORES<br>15 AVENIDA 14-72 ZONA 13 GUATEMALA, GUATEMALA<br>GUATEMALA<br>516349-K | 2. Blanket per<br>Periodo qu<br>From<br>De                                                                                                    | tod:<br>e cubre:<br>D M Y-A<br>01-JUL-14 A                                                      | C                                         | ) M Y-A<br>31-JUL-14     |
| ASOCIACION GUATEMALTECA DE E<br>Dirección:<br>15 AVENIDA 14-72 ZONA 13 GUATEM<br>País: | 3. (If Known)<br>Producer's name, address and tax identification number:<br>(Si as concide)<br>Nombre, directión y número de registro fiscal del productor:<br>IGUAL                                                                          | Importer's name, address and tax identification number:<br>Nombre, direction y número de registro fiscal del importador:<br>RH MOORE & ASSOCIATES CIO BOB MOORE<br>806 CREENLEAF COURT COLUBIA, SC. 29212<br>ESTADOS UNIDOS |                                                                                                 |                                           |                          |
| GUATEMALA<br>3. Nombre, dirección y número de                                          | 5. Descripción de la(s) mercanola(s)<br>Descripción de la(s) mercanola(s)                                                                                                    | 6. HS tariff<br>classification<br>Clastificación<br>arancelaría                                                                                                    | 7. Preferential tariff<br>treatment criteria<br>Criterio para trato<br>arancelario preferencial | 8. Other<br>criteria<br>Otros<br>orterios | 9. Producer<br>Productor |
| Nombre:                                                                                | REPRODUCTORES DE RAZA PURA                                                                                                    | 010221                                                                                                    | вт                                                                                              |                                           | 51                       |